# **Billing a loaded car from RVP**

## 1. From the inventory screen – go to ON HAND

| lr    | nven | tory                      |   |                   | Total Equipment : 10   Last updated : October 05, 2022 at 12:46 PM Saved Views |                  |       |                 |      | IS         | *    |                 |             |           |
|-------|------|---------------------------|---|-------------------|--------------------------------------------------------------------------------|------------------|-------|-----------------|------|------------|------|-----------------|-------------|-----------|
|       |      |                           |   |                   |                                                                                |                  |       |                 |      |            |      |                 |             |           |
| AG5 5 |      | Stations                  | ^ | <u>À.</u> Ⅲ   Q   | ÷                                                                              |                  |       |                 |      |            |      | Selected Equipm | ent 0/5 ACT | TON PANEL |
|       |      | ALICE : ALICEVILLE        | ~ | En Route: 0 Inbou | nd: 0 🗸 On                                                                     | Hand: 5 Outbound | d: 0  |                 |      |            |      |                 |             |           |
|       |      |                           |   | Equipment         | Station 个                                                                      | Track 个          | Seq 个 | Shipment Type 🛧 | Cmnt | Waybill No | Kind | Equip Type      | Equip Kind  | L/E       |
|       |      | HOUSE : ALICE HOUSE TRACK |   | LRS 100068        | MACMI                                                                          | RUNAROUND        | 10    | On Hand         | Ę    | 585876     |      | B435            | B5H         | E         |
|       |      | COLUM : COLUMBUS          | ^ | LRS 016973        | MACMI                                                                          | RUNAROUND        | 11    | On Hand         | Ц    | 647477     |      | A402            | A5S         | E         |
|       | -    |                           |   | SBLX 024181       | MACMI                                                                          | RUNAROUND        | 28    | On Hand         |      | 213520     |      | T204            | т           | Е         |
|       |      | CAGYREC : CAGY REC INTCHG |   | SHQX 001510       | MACMI                                                                          | RUNAROUND        | 29    | On Hand         |      | 213521     |      | C112            | СН          | E         |
|       |      | CTNMT : CANTONMENT        | ^ | GPSX 000589       | MACMI                                                                          | RUNAROUND        | 30    | On Hand         |      | 213522     |      | E507            | E           | E         |
|       |      | 917 · 917·VADD 17         |   |                   |                                                                                |                  |       |                 |      |            |      |                 |             |           |

#### 2. Choose the car you would like to put loaded billing on - click a check to the left of it

| <u>è.</u><br>En | Route: 0   Inbour |           | Hand: 5 Outbound | ±: 0  |                 |      |            |          | Selected Equipme | nt 1/5 ACTIO | N PANEL |
|-----------------|-------------------|-----------|------------------|-------|-----------------|------|------------|----------|------------------|--------------|---------|
|                 | Equipment         | Station 个 | Track 个          | Seq 个 | Shipment Type 个 | Cmnt | Waybill No | Kind     | Еquiр Туре       | Equip Kind   | L/E     |
|                 | LRS 100068        | MACMI     | RUNAROUND        | 10    | On Hand         |      | 585876     | <b>—</b> | B435             | B5H          | E       |
|                 | LRS 016973        | MACMI     | RUNAROUND        | 11    | On Hand         |      | 647477     | <b>—</b> | A402             | A5S          | E       |
|                 | SBLX 024181       | MACMI     | RUNAROUND        | 28    | On Hand         | E    | 213520     |          | T204             | т            | E       |
|                 | SHQX 001510       | MACMI     | RUNAROUND        | 29    | On Hand         |      | 213521     | <b>—</b> | C112             | СН           | E       |
|                 | GPSX 000589       | MACMI     | RUNAROUND        | 30    | On Hand         | E    | 213522     |          | E507             | E            | E       |

3. Click on ACTION PANEL – the next screen will show the car you chose only

## Drop the ACTION panel down and choose CREATE BILL

| Inventory    |              |            |               |            |      | Total Equip | ment : 10   Last updated : | October 05, 2022 at 12:46 PM | Saved Views   | •                    |  |
|--------------|--------------|------------|---------------|------------|------|-------------|----------------------------|------------------------------|---------------|----------------------|--|
| ACTION PANEL | ACTION PANEL |            |               |            |      |             |                            |                              |               |                      |  |
|              |              |            |               |            |      |             |                            | 0, =                         | Listed Equipr | nent : (1)1 ACTION - |  |
|              |              |            |               |            |      |             |                            |                              | -             | Create Bill          |  |
| Spot Station | Track        | Equip. ID  | Shipment Type | Waybill No | Kind | Equip Type  | L/E Commodity              | Last Move Type               |               | Bad Order            |  |
| МАСМІ        | RUNAROUND    | LRS 100068 | On Hand       | 585876     |      | B435        | E PULPBOARD                | ICHR                         |               | Hold                 |  |
|              |              |            |               |            |      |             |                            |                              |               | Intra Plant          |  |
|              |              |            |               |            |      |             |                            |                              |               | Move                 |  |

4. Once you click CREATE BILL, your Electronic Bill of Lading Screen will appear with your patterns to choose from. Choose the pattern that you will be using for the chosen car, click on the BLUE hyperlink to choose it.

|                        | Select a Pattern to Create BOL for Shipper AG55HAPPAPPIN |                 |               |                 |                                      |         |              |                  |           |                |            |       |      |        |       |   |
|------------------------|----------------------------------------------------------|-----------------|---------------|-----------------|--------------------------------------|---------|--------------|------------------|-----------|----------------|------------|-------|------|--------|-------|---|
| Status                 | Active ~                                                 |                 |               | Pattern ID      | n ID Origin Dest                     |         |              |                  |           | Desti          | estination |       |      |        |       |   |
| Consignee              | STCC                                                     |                 |               | STCC            | Description                          |         |              | Description      | Pay Meth  |                |            | letho | thod |        |       | ~ |
| Reference Qual         |                                                          |                 |               |                 | <ul> <li>Reference Number</li> </ul> |         |              |                  |           |                |            |       |      |        |       |   |
| Payer of Freight       |                                                          |                 | Care O        | re Of Customer  |                                      |         | Route        |                  | ROAD 1    | JCT 1          | ROAD 2     | J     | CT 2 | ROAD 3 | JCT 3 |   |
| Total Records Found: 4 |                                                          |                 |               |                 |                                      |         | Sea          | rch              | Insert    | Delete         | •          |       |      |        |       |   |
|                        |                                                          | Pattern ID      | Origin        | Destination     | Consignee                            | ѕтсс    | Send to Road | STCC Description |           |                |            | тмс   |      |        |       |   |
|                        |                                                          | CANADA_2_MEXICO | TORONTO, ON   | TORONTO, ON     | THE TACO PLACE                       | 4901105 | AG55         | CARTRIDGES FOR W | EAPONS    |                |            | R     |      |        |       |   |
|                        |                                                          | HAZMAT          | NEW HAVEN, CT | GUELPH, ON      | PDI BULK LIQUIDS                     | 4940129 | AG55         | ENVIRONMENTALLY  | HAZARDOUS | SUBSTANCE, LIQ | UID, N.O.S | R     |      |        |       |   |
|                        |                                                          | QGRY-CN         | ,             |                 |                                      |         | AG55         |                  |           |                |            | R     |      |        |       |   |
|                        |                                                          | TEST-CC         | ARCOLA, IN    | NORTHAMPTON, PA | HOROWEEN LEASING                     | 0134910 | AG55         | VEGETABLE SEEDS  |           |                |            | R     |      |        |       |   |

5. Once you choose a billing pattern, enter the required fields, and click CREATE & SEND

| Quick Entr | y Screen | For New | Bill Of | Lading |
|------------|----------|---------|---------|--------|
|------------|----------|---------|---------|--------|

- Create : Click on "Create" to create and then view the BOL to complete and send EDI to railroad.
- Create And Send : Click on "Create And Send" to create and send the BOL directly to the railroad without viewing the BOL prior.

| Field Name         | Data                | Required |
|--------------------|---------------------|----------|
| *BOL Number        |                     | Yes      |
| *Equipment Initial | LRS                 | Yes      |
| *Equipment Number  | 100068              | Yes      |
| *Net Weight        |                     | Yes      |
|                    | Create And Send Cre | eate     |

6. You should receive a validation page that looks like the below:

#### Validation Page

| <u>Equip Init</u><br>LRS | <u>Equip Nbr</u><br>100068 | <u>BOL No</u><br>ABC123 | <u>BOL Date</u><br>10/5/2022 | Successful - BOL Sent | 8 |
|--------------------------|----------------------------|-------------------------|------------------------------|-----------------------|---|
|                          |                            |                         |                              | ОК                    |   |

#### This will notify the Railroad that your car is loaded and ready to be pulled